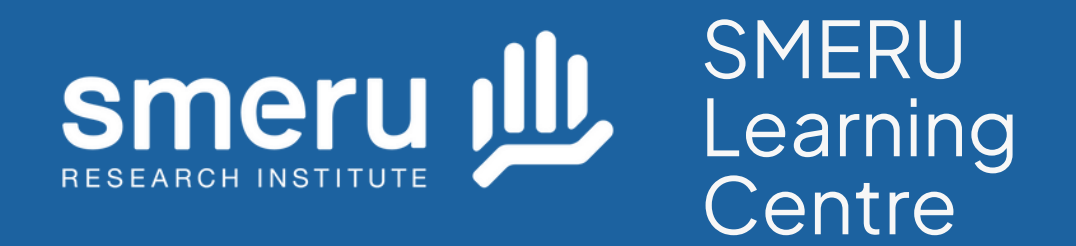

## Panduan menyelesaikan pembelajaran Platform belajar SMERU Learning Centre

#BerdayaBerdampak

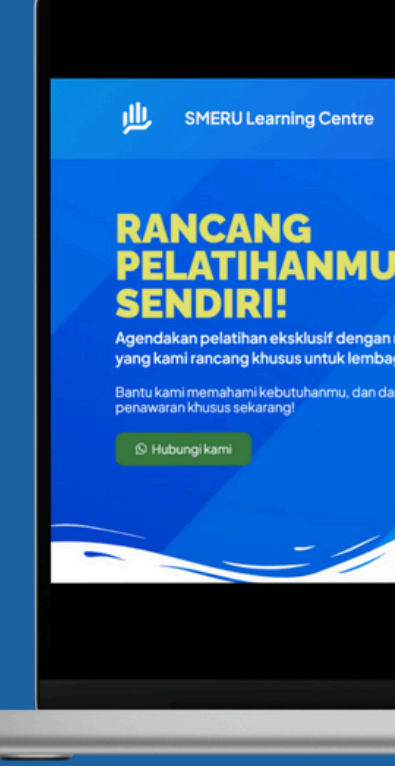

# sclab.id

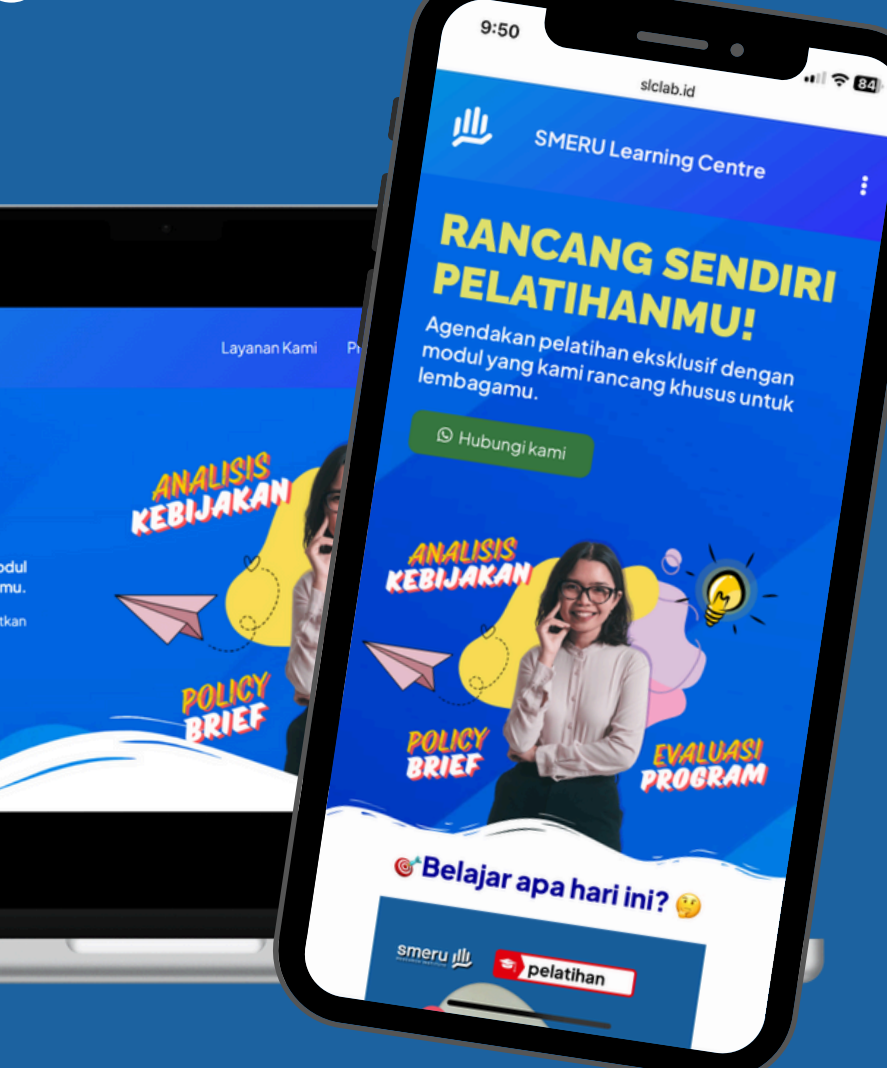

# 1. Masuk (log-in) dan akses dashboard pembelajaran.

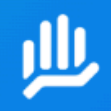

**SMERU Learning Centre** 

Layanan Kami 🗸 Promo Panduan 🗸 Tentang Kami

### RANCANG SENDIRI PELATIHANMU!

Agendakan pelatihan eksklusif dengan modul yang kami rancang khusus untuk lembagamu.

Bantu kami memahami kebutuhanmu, dan dapatkan penawaran khusus sekarang!

🛇 Hubungi kami

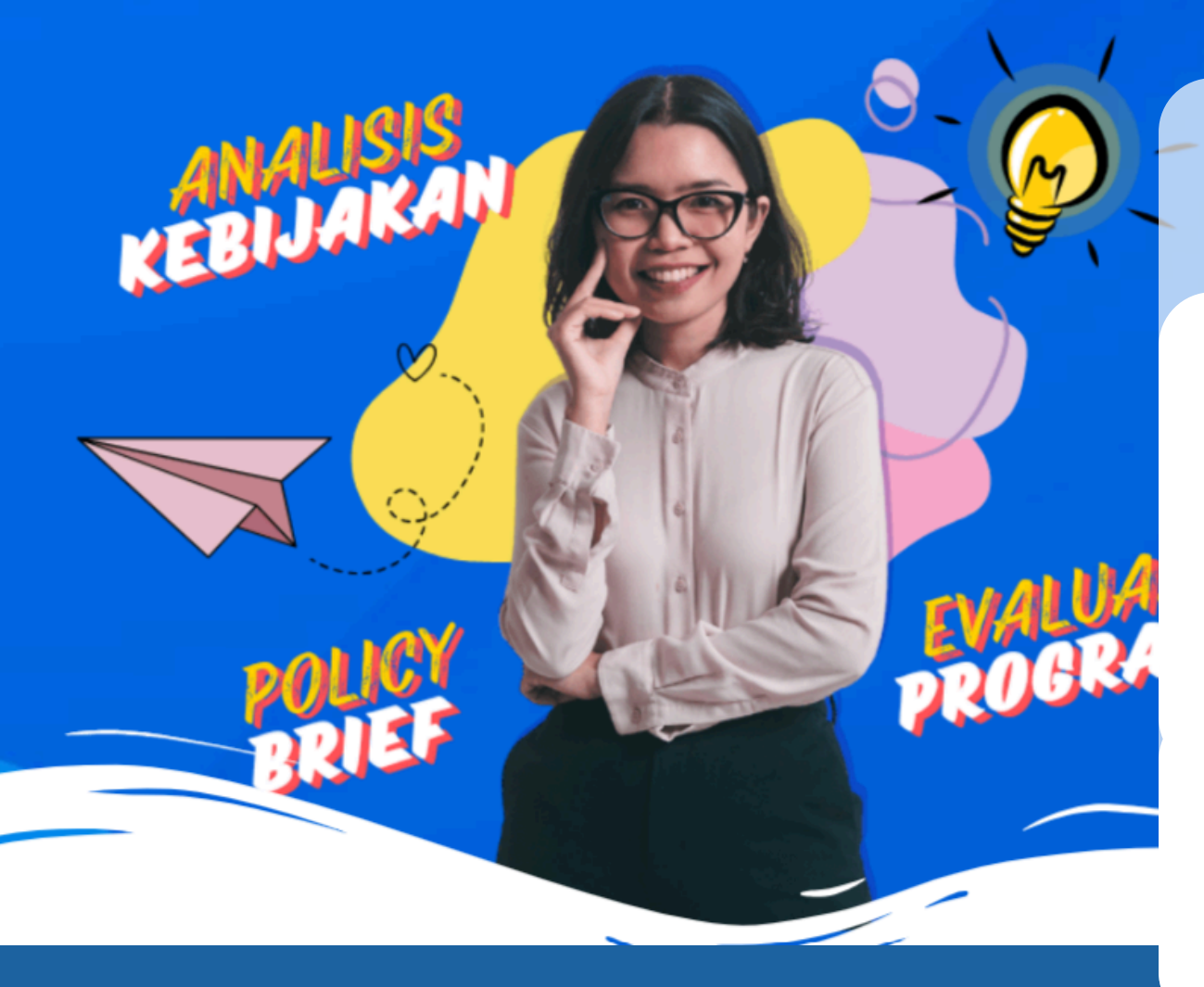

#BerdayaBerdampak

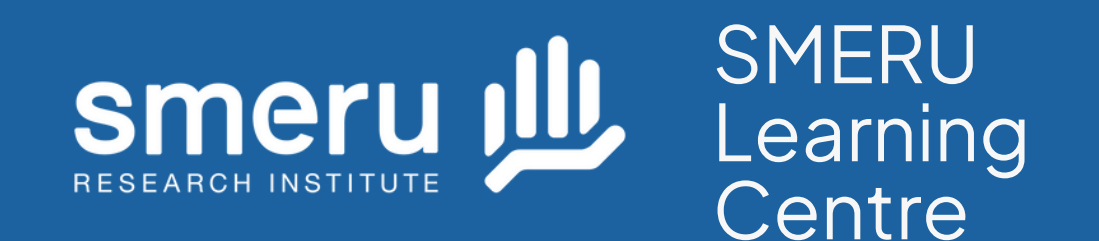

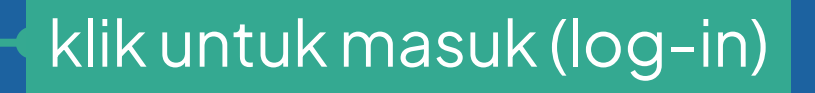

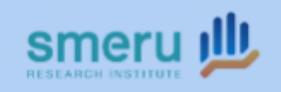

Selamat datang!

Silakan masuk menggunakan akunmu

#### Alamat Email

Alamat Email

#### Password

Password

✓ Ingat saya!

Masuk

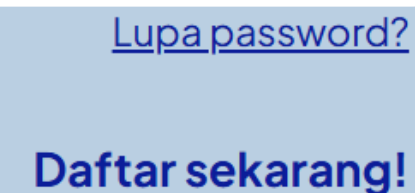

۲

### 2. Pilih "Kursus Terdaftar", dan klik "Mulai Belajar" atau "Lanjut Belajar" pada kursus yang diikuti.

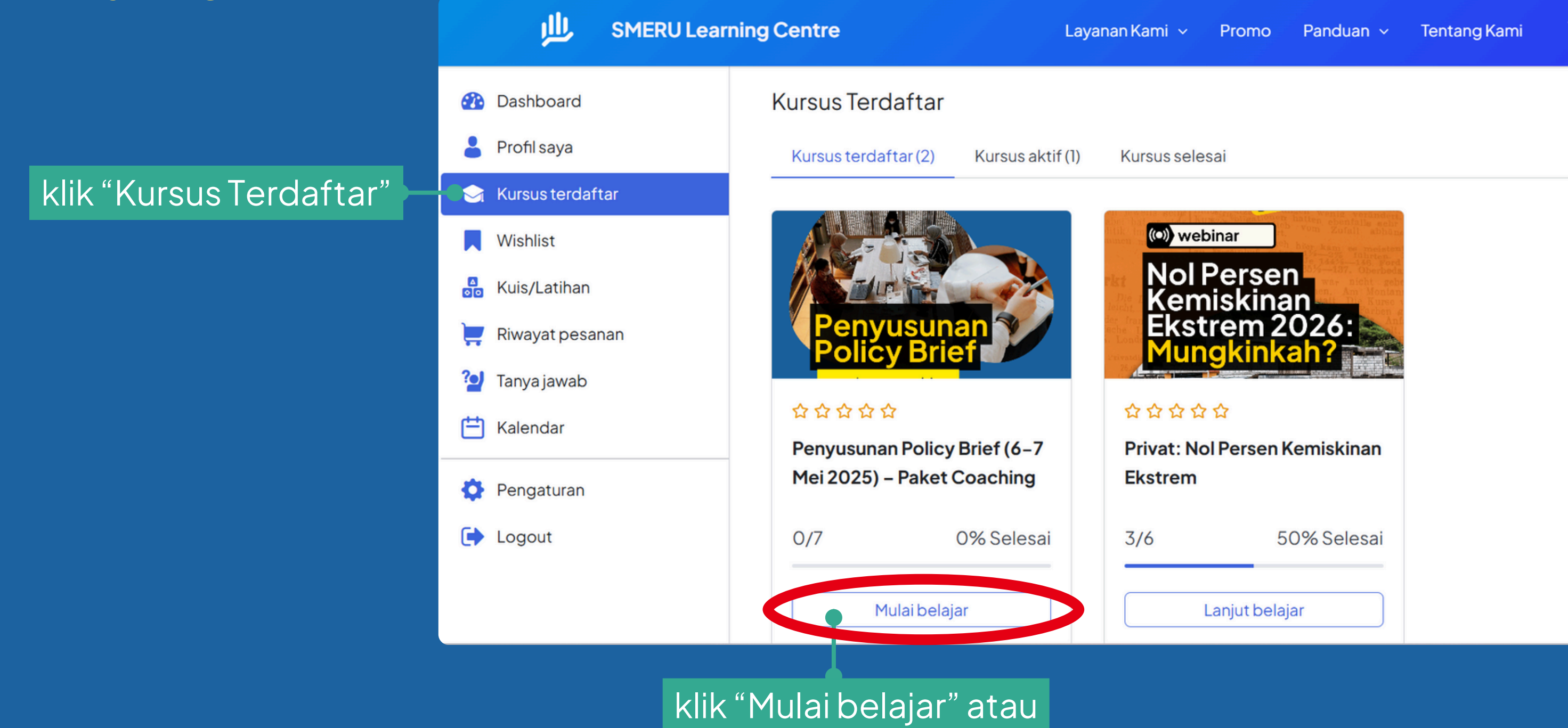

#BerdayaBerdampak

"Lanjut belajar"

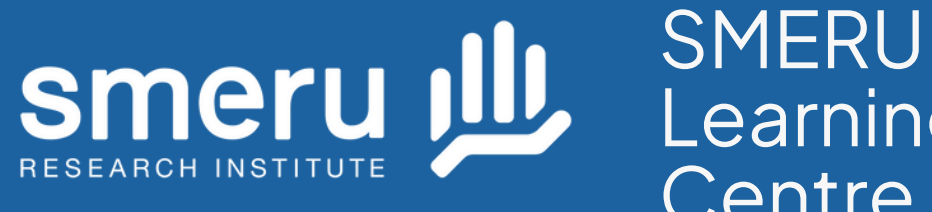

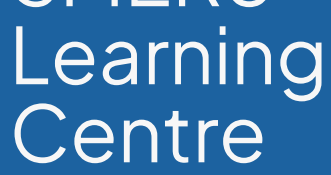

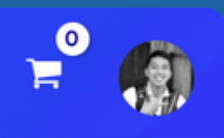

### 3. Anda telah masuk ke halaman Materi Belajar, selesaikan setiap materi yang tersedia.

selesaikan seluruh materi pembelajaran

| Materi kursus                                                        |            | < |
|----------------------------------------------------------------------|------------|---|
| Selamat Datang!                                                      | 0/5 🔨      |   |
| Pengumuman                                                           | $\bigcirc$ |   |
| Tata Tertib Pelatihan                                                | $\bigcirc$ |   |
| Registrasi Ulang                                                     | $\bigcirc$ |   |
| Gabung grup Whatsapp                                                 | $\bigcirc$ |   |
| 🗐 Pemilihan Kelompok Pelatihan                                       | $\bigcirc$ |   |
| Pelatihan Penyusunan Policy Brief (6–7<br>Mei 2025) – Paket Coaching | 0/2 🔨      |   |
| Pre-test: Pelatihan 00:10<br>Penyusunan Policy Brief                 | :00 🔒      |   |
| Link Zoom Pelatihan                                                  | ٥          |   |
|                                                                      |            |   |

Penyusunan Policy Brief (6-7 Mei 2025) -Paket Coaching Progres kamu: **0** of **7** (0%)

#### Deskripsi

Pada saat pelatihan **Penyusunan Policy Brief** berlangsung, Anda akan berlatih secara berkelompok untuk memperdalam pemahaman materi.

Setiap kelompok terdiri dari 3–5 orang. Latihan berkelompok akan mengacu pada artikel hasil riset yang disediakan oleh tim SMERU Learning Centre (SLC) berdasarkan jenis topik/isu.

Tim SLC akan menentukan keanggotaan kelompok peserta berdasarkan minat isu tiap peserta. Untuk mengidentifikasi peminatan, setiap peserta dapat memilih paling banyak 2 (dua) kelompok isu melalui form terlampir.

Penetapan final pembagian kelompok akan disampaikan 5 hari sebelum pelatihan berlangsung.

### #BerdayaBerdampak

#### Smeru JJ SMERU Learning Centre

⊘ Tandai telah selesai 📏 🗙

Pastikan Anda menekan tombol "Tandai telah selesai" setiap menuntaskan sesi pembelajaran.

Tombol "√Tandai telah selesai" berada di bagian atas (pada komputer) atau di bagian bawah (pada ponsel). **Pastikan indikator progres dan materi belajar akan berubah tanda setiap anda menekan tombol tersebut**.

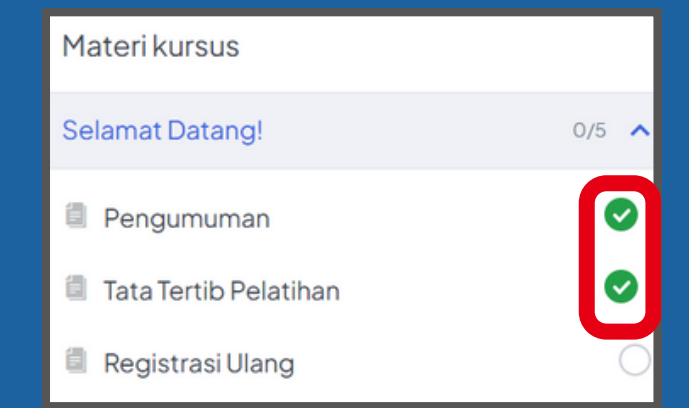

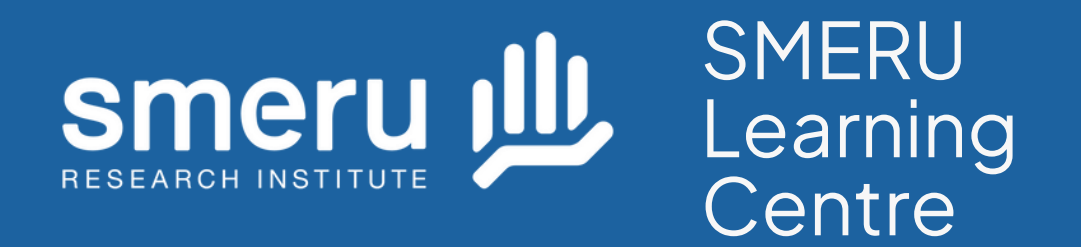

## Informasi & Bantuan

### sclab@smeru.or.id

#BerdayaBerdampak

## sclab.id